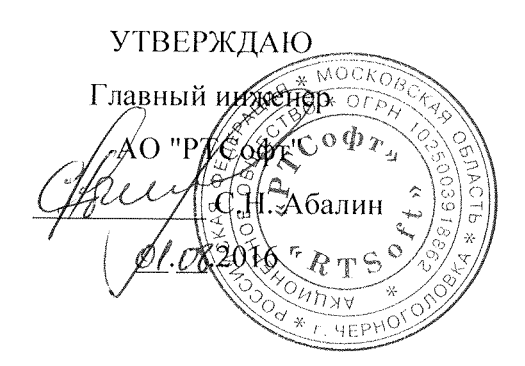

## ПРИКЛАДНОЕ ПРОГРАММНОЕ ОБЕСПЕЧЕНИЕ «SMART-SERVER»

Руководство по установке и настройке

## ЛИСТ УТВЕРЖДЕНИЯ

### ЛКЖТ.ЭН.50 5290-01 96 01 001-ЛУ

Представители предприятия-

разработчика

<del>Нача</del>льник отдела А.А. Кадников *OI .08*2016

Ведущий инженер-программист

<u> Ласј —</u> Е.В. Ласкина 01.08.2016

УТВЕРЖДЕНО ЛКЖТ.ЭН.50 5290-01 96 01 001-ЛУ

# ПРИКЛАДНОЕ ПРОГРАММНОЕ ОБЕСПЕЧЕНИЕ «SMART-SERVER»

Руководство по установке и настройке ЛКЖТ.ЭН.50 5290-01 96 01 001

Листов 14

### АННОТАЦИЯ

В настоящем документе содержится описание функционального назначения и логики работы прикладного программного обеспечения «SMART-SERVER».

Основное назначение ППО «SMART-SERVER» – обмен данными с удаленными системами и ретрансляция оперативной информации на различные уровни диспетчерского управления (ДУ).

ППО «SMART-SERVER» используется в качестве коммуникационного шлюза, конвертера протоколов, а также для стыка устройств разных производителей.

Областями применения ППО «SMART-SERVER» являются:

- система телемеханики на объектах энергетики (ССПИ);
- система автоматизированного управления технологических процессов (АСУ ТП) энергетических объектов;
- система сбора-передачи технологической информации (ССПТИ);
- система обмена технологической информацией с автоматизированными системами Системного Оператора (СОТИ АССО).

## СОДЕРЖАНИЕ

| 1.   | УСТАНОВКА ППО «SMART-SERVER» 4                                      |
|------|---------------------------------------------------------------------|
| 2.   | ПОДГОТОВКА ППО «SMART-SERVER» К РАБОТЕ                              |
| 2.1. | Настройка языковых параметров системы 8                             |
| 2.2. | Настройки файла hosts 10                                            |
| 2.3. | Настройка автоматического запуска программы – служба XYNTService 11 |
| 2.4. | Активация 11                                                        |
| пеі  | РЕЧЕНЬ ПРИНЯТЫХ СОКРАЩЕНИЙ13                                        |

## 1. УСТАНОВКА ППО «SMART-SERVER»

Для установки программы ППО «SMART-SERVER», вставьте в CD-ROM диск с дистрибутивом программы, запустите файл Smart-Server.exe, из дистрибутива программы, рисунок 1.

|   | кедізнаноні отпідір         |
|---|-----------------------------|
| 3 | Smart-Server.v.1.31.4.1.exe |

## Рисунок 1. Файл установки ППО «SMART-SERVER»

Далее следуйте инструкциям программы установки, рисунок 2.

|--|

Рисунок 2. Мастер установки «SMART-SERVER»

По нажатию кнопки Далее продолжится работа мастера установки ППО «SMART-SERVER», рисунок 3.

| GOLK-X                                               | <b>омпоненты устанавливаемой программы</b><br>Зыберите компоненты Smart-Server 1.34. <mark>1.1, которые вы</mark><br>котите установить.                          |            |  |  |  |
|------------------------------------------------------|----------------------------------------------------------------------------------------------------|------------|--|--|--|
| Выберите компоненты прог<br>'Далее' для продолжения. | раммы, которые вы хотите установить. Нажм                                                                                                    | ите кнопку |  |  |  |
| Выберите компоненты<br>программы для установки:      | <ul> <li>OPC Server</li> <li>Smart-Server Service</li> <li>OPC - МЭК 60870-5-104</li> <li>APM</li> <li>Конфигуратор</li> <li>ПО передачи осциллограмм</li> </ul> | * III      |  |  |  |
| Требуется на диске: 13.0<br>Мбайт                    | Описание<br>Установка шлюза ОРС - МЭК 60870-5-104                                                                                                    | •          |  |  |  |
| BAO 'RTSoft'                                         |                                                                                                    |            |  |  |  |

Рисунок 3. Мастер установки «SMART-SERVER». Выбор компонентов

Устанавливаемые компоненты выбираются с помощью установки галочки напротив выбранных компонентов. В директории установки компонентов ППО «SMART-SERVER» создадутся папки с файлами каждого компонента.

Внизу диалогового окна можно увидеть информацию о требуемом месте на диске.

По нажатию кнопки Далее мастер установки предложит выбрать директорию установки компонентов ППО «SMART-SERVER», рисунок 4.

|                                                                          | Выбор папки установки                                                                   |
|--------------------------------------------------------------------------|-----------------------------------------------------------------------------------------|
| GOLK-X                                                                   | Выберите папку для установки Smart-Server 1.31.2.2.                                     |
| Ірограмма установ                                                        | зит Smart-Server 1.31.2.2 в указанную папку. Чтобы установить                           |
| риложение в друг<br>Истановить', чтобы                                   | гую папку, нажмите кнопку Орзор и укажите ее. Нажмите кнопку<br>ы установить программу. |
|                                                                          |                                                                                         |
|                                                                          |                                                                                         |
|                                                                          |                                                                                         |
| Папка установки                                                          |                                                                                         |
| Папка установки                                                          | Обзор                                                                                   |
| Папка установки<br><mark>C:\RTSoft</mark>                                | Обзор                                                                                   |
| Папка установки<br>Ct/RTSoft                                             | е: 54.2 Мбайт                                                                           |
| Папка установки<br>С: (RTSoff)<br>ребуется на диске<br>(оступно на диске | обзор<br>е: 54.2 Мбайт<br>е: 101.7 Гбайт                                                |
| Папка установки<br>Са/RTSoft<br>ребуется на диске<br>locтупно на диске   | е: 54.2 Мбайт<br>е: 101.7 Гбайт                                                         |

Рисунок 4. Мастер установки «SMART-SERVER». Выбор папки установки

Нажав кнопку Установить мастер установки программы устанавливает выбранные компоненты и переходит к окну завершения работы, рисунок 5.

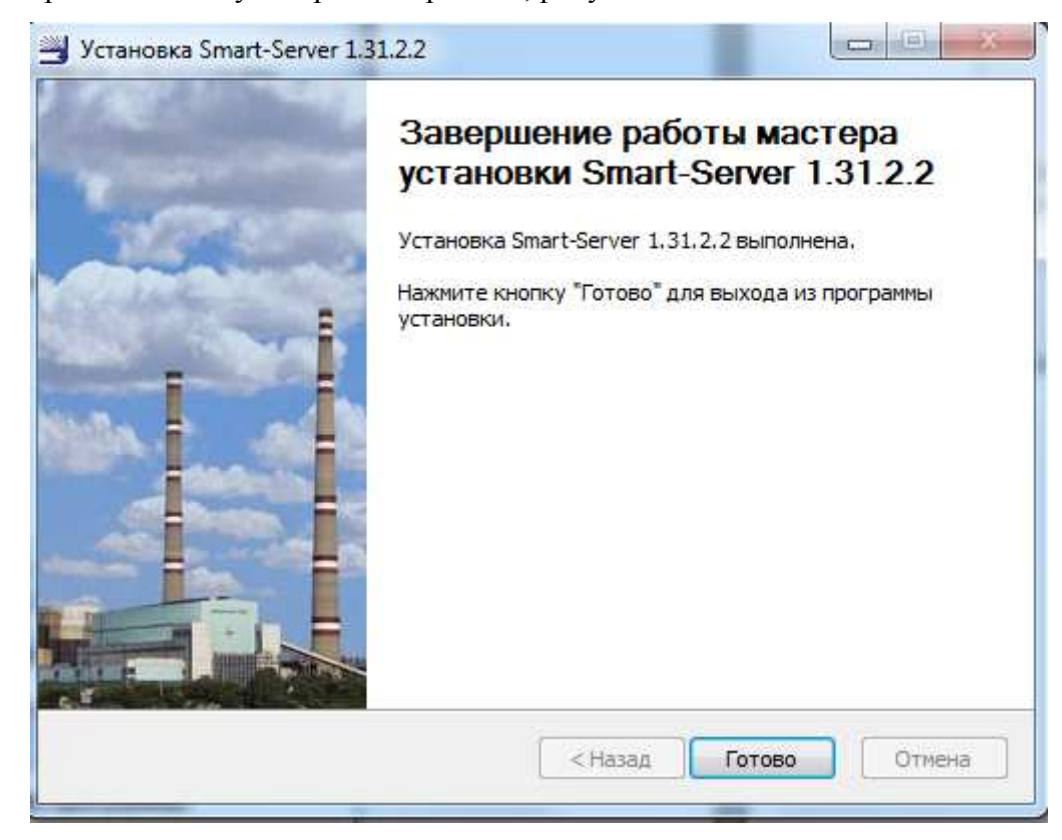

Рисунок 5. Мастер установки «SMART-SERVER». Завершение работы мастера установки

После установки в директории (по умолчанию C:\RTSoft) появятся папки с названием компонентов:

АРМ – ППО мониторинга «АРМ телемеханика» запускается по двойному клику левой кнопки мыши ARM.exe;

Конфигуратор - ППО конфигурирования сервера Конфигуратор Smart-Server запускается по двойному клику левой кнопки мыши Configurator.exe;

Smart-Server – модуль ЦПМ запускается по двойному клику левой кнопки мыши mon.exe, модуль ИКУ запускается по двойному клику левой кнопки мыши icu.exe;

Smart-Server Service – компонент для настройки автоматического запуска программы;

ПО сбора и передачи осциллограмм;

OPC Server – компонент OPC сервер;

ОРС 60870-5-104 – компонент ОРС клиент, конвертор ОРС/МЭК 60870-5-104.

Для работы программы конфигурирования в операционной системе должен быть установлен Microsoft.Net Framework версии 3.0.

## 2. ПОДГОТОВКА ППО «SMART-SERVER» К РАБОТЕ

#### 2.1. Настройка языковых параметров системы

Для корректной работы ППО «SMART-SERVER» необходимо настроить языковые параметры системы так, чтобы разделителем целой и дробной части числа была точка [.], а не запятая [,].

Для этого в меню «Пуск» операционной системы последовательно выберите пункты: Пуск/Панель управления, рисунок 6.

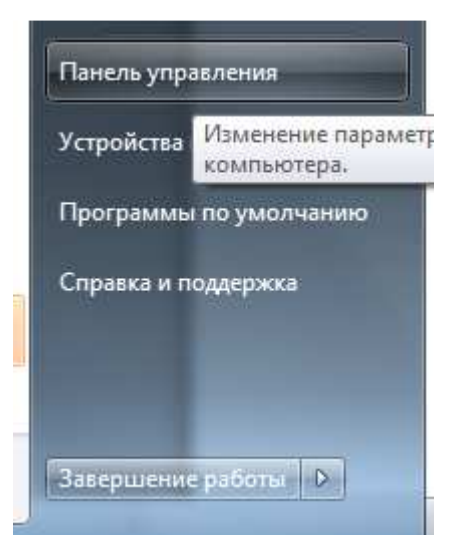

Рисунок 6. Запуск панели управления

Далее выбрать компонент «Язык и региональные стандарты», дважды щелкните значок «Язык и региональные стандарты», или выберите пункт «Открыть» контекстного меню данного компонента, рисунок 7.

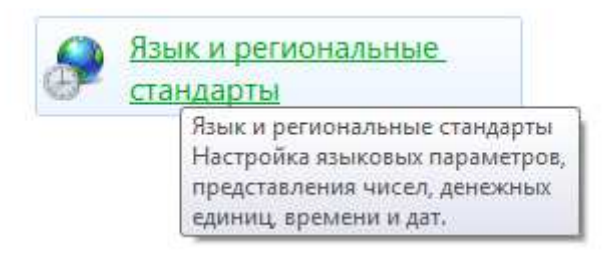

Рисунок 7. Компонент Язык и региональные настройки

На вкладке «Форматы» нажать кнопку «Дополнительные параметры» и изменить параметр представления чисел, рисунок 8.

ЛКЖТ.ЭН.50 5290-01 96 01 001

| Рорматы             | Расположен            | ние  | Языки и клавиатуры Дополнительно      |
|---------------------|-----------------------|------|---------------------------------------|
| Формат:             |                       |      |                                       |
| Русский             | (Россия)              |      | -                                     |
| Формат              | ы даты и вр           | реме | ни                                    |
| Краткая             | і <mark>д</mark> ата: |      | dd.MM.yyyy                            |
| Полная              | дата:                 |      | d MMMM yyyy 'r.'                      |
| Краткое             | е время:              |      | H:mm 🔻                                |
| Полное              | время:                |      | H:mm:ss                               |
| Первый              | і день неде/          | и:   | понедельник 🔻                         |
| <u>Что зна</u>      | чит такая за          | пис  | <u>67</u>                             |
| – Образц<br>Краткая | ы<br>дата:            | 26   | .08.2016                              |
| Полная              | дата:                 | 26   | августа 2016 г.                       |
| Краткое             | время:                | 10   | :59                                   |
| Полное              | время:                | 10   | :59:55                                |
|                     |                       |      | Дополнительные параметры              |
| Дополни             | тельные св            | еден | ия об изменении языков и региональных |
| формато             | в можно на            | йти  | в Интернете                           |

Рисунок 8. Дополнительные параметры на вкладке Форматы

Для этого в текстовом поле «Разделитель целой и дробной части» на закладках «Числа» и «Денежная единица» введите символ «точка» (по умолчанию установлен символ «запятая») и нажмите кнопку «ОК», рисунок 9.

#### 10

#### ЛКЖТ.ЭН.50 5290-01 96 01 001

| 🐓 Настройка формата 🛛 🔍 🗙                                                                                               |                  |  |  |  |  |  |  |  |  |  |
|----------------------------------------------------------------------------------------------------|------------------|--|--|--|--|--|--|--|--|--|
| Числа Денежная единица Время Дата                                                                                       |                  |  |  |  |  |  |  |  |  |  |
| Образцы                                                                                                    |                  |  |  |  |  |  |  |  |  |  |
| Полож.: 123 456 789.00 Отриц.: -123 456 789.00                                                                          |                  |  |  |  |  |  |  |  |  |  |
|                                                                                                    |                  |  |  |  |  |  |  |  |  |  |
| Разделитель целой и дробной части:                                                                                      |                  |  |  |  |  |  |  |  |  |  |
| Количество дробных знаков: 2                                                                                            |                  |  |  |  |  |  |  |  |  |  |
| Разделитель групп разрядов:                                                                                             |                  |  |  |  |  |  |  |  |  |  |
| Группировка цифр по разрядам:                                                                                           | 123 456 789 🔻    |  |  |  |  |  |  |  |  |  |
| Признак отрицательного числа: -                                                                                         |                  |  |  |  |  |  |  |  |  |  |
| Формат отрицательных чисел: -1.1                                                                                        |                  |  |  |  |  |  |  |  |  |  |
| Вывод нулей в начале числа:                                                                                             | 0.7 🔹            |  |  |  |  |  |  |  |  |  |
| Разделитель элементов списка: ;                                                                                         |                  |  |  |  |  |  |  |  |  |  |
| Система единиц: Метрическая                                                                                             |                  |  |  |  |  |  |  |  |  |  |
| Цифры, соответствующие региону: 0123456789                                                                              |                  |  |  |  |  |  |  |  |  |  |
| Использовать местные цифры: Никогда 🔹                                                                                   |                  |  |  |  |  |  |  |  |  |  |
| Нажмите кнопку "Сбросить", чтобы восстановить<br>параметры по умолчанию для чисел, денежной единицы,<br>времени и даты. |                  |  |  |  |  |  |  |  |  |  |
| ОК                                                                                                    | Отмена Применить |  |  |  |  |  |  |  |  |  |

Рисунок 9. Изменение настроек формата разделителя целой и дробной части

### 2.2. Настройки файла hosts

В файл hosts, находящийся в каталоге операционной системы \WINDOWS\SYSTEM32\DRIVERS\etc, добавьте следующие строки, рисунок 10.

127.0.0.1 cpps1 127.0.0.1 cpps2 127.0.0.1 LOCAL\_CPM 127.0.0.1 ICU1 127.0.0.1 ICU2

Рисунок 10. Настройки файла hosts

ICU1, ICU2 ... – имена удаленных устройств, которые могут использоваться как расширители СОМ-портов;

CPPS1, CPPS2 – названия программ, запускаемых на серверах;

LOCAL\_CPM - название программы на том же компьютере.

Строки, описывающие адреса ICU1, ICU2 и т.д., должны присутствовать, если в конфигурации описаны соответствующие модули ИКУ.

#### 2.3. Настройка автоматического запуска программы – служба XYNTService

|      | Имен                                                                                                    | Дата изменения                                                                       | Тип            | Размер     |                 |  |  |  |
|------|----------------------------------------------------------------------------------------------------|--------------------------------------------------------------------------------------|----------------|------------|-----------------|--|--|--|
|      | Regservice.cmd                                                                                                    | 03.02.2010 11:42                                                                     | Сценарий Windo | 1 K5       |                 |  |  |  |
|      | unregservice.cmd                                                                                                    | 1 KE                                                                                 |                |            |                 |  |  |  |
|      | XYNTService.exe                                                                                                    | 29.01.2010 17:45                                                                     | Приложение     | 44 KE      |                 |  |  |  |
|      | XVNTService.ini 03.02.2010 11:41 Параметры конф 1 КБ                                                                                                    |                                                                                      |                |            |                 |  |  |  |
|      | 🗋 XYNTService.log 03.05.2016 23:53 Текстовый докум 39 197 КБ                                                                                                    |                                                                                      |                |            |                 |  |  |  |
|      | 5                                                                                                    |                                                                                      |                | XYNTServio | elini — Блокнот |  |  |  |
| (U:) | Файл Правка Формат Ви,                                                                                                    | д Справка                                                                            |                |            |                 |  |  |  |
|      | CheckProcess = 15<br>[Process0]<br>CommandLine = C:\RTSof<br>WorkingDir = C:\RTSof<br>PauseStart = 3000<br>PauseEnd = 1000<br>UserInterface = Yes<br>Restart = Yes<br>[Process1]<br>CommandLine = C:\RTSof<br>WorkingDir = C:\RTSof | ft\Smart-Server\icu.ex<br>t\Smart-Server<br>ft\Smart-Server\mon.ex<br>t\Smart-Server | e<br>e /Start  |            |                 |  |  |  |

Рисунок 11. Файл настройки службы XYNTService

#### 2.4. Активация

Двойным щелчком левой кнопки мыши запустить файл открытия формы регистрации RegistrationForm.exe, рисунок 12.

🗏 RegistrationForm.exe

Рисунок 12. Файл открытия формы регистрации

Далее появится регистрационная форма, где необходимо выбрать наименование ППО, на которое требуется лицензия, и заполнить все поля обозначенные звездочкой «\*», рисунок 13.

| идентификатор контыютера               | 00-ff-ec              | e0-48-2e:00-80-48-20-71-88: | fedorchuk-nv        |
|----------------------------------------|-----------------------|-----------------------------|---------------------|
| IP адрес компьютера                    | 0.0.0.0               | •                           | Тип запроса         |
| Наименование ПО                        | ССПТИ *               | Смарт-Сервер" 🔹             | Первичная активация |
| Конечный пользователь*                 | Ĩ.                    |                             |                     |
| A a                                    | 1                     | Контактная информация       |                     |
| Į į                                    | Ф.И. <mark>О.:</mark> |                             |                     |
| B                                      | Телефон:              |                             | E-mail:             |
| Организация наладчик*                  |                       | -10                         |                     |
| - ev                                   |                       | Контактная информация       |                     |
| • Ū                                    | Ф.И.О.:               |                             |                     |
|                                        | Телефон:              |                             | E-mail:             |
| Б Номер договора<br>С с ЗАО "RTSoft" * |                       |                             |                     |
| Организация, заключившая договор       |                       | -10                         |                     |
| e e e e e e e e e e e e e e e e e e e  |                       | Контактная информация       |                     |
| be                                     | Ф.И.О.;               |                             | with wolf           |
|                                        | Гелефон:              |                             | E-mail:             |

Рисунок 13. Регистрационная форма

После того, как все поля формы будут заполнены, активируется кнопка Сохранить файл. Полученный файл в формате \*.xml необходимо направить в техническую поддержку АО «РТСофт».

В ответ будет выслан файл с расширением \*.reg, который будет содержать ключ активации. Нажав на него двойным кликом левой кнопки мыши, система применит содержимое файла к себе.

Ключ активации привязывается к аппаратной части сервера/компьютера. В случае создания виртуального соединения типа «Сетевой Мост» или Teaming необходимо повторить процедуру активации.

## Перечень принятых сокращений

АРМ – автоматизированное рабочее место;

АСУ ТП – автоматизированная система управления технологических процессов;

ДУ – диспетчерское управление;

ИКУ – интеллектуальное коммуникационное устройство;

ППО – прикладное программное обеспечение;

СОТИ АССО - система обмена технологической информацией с автоматизированными системами

Системного Оператора;

ССПИ – система сбора и передачи информации;

ССПТИ – система сбора и передачи технологической информации;

ЦПМ – центральный процессорный модуль.

## ЛИСТ РЕГИСТРАЦИИ ИЗМЕНЕНИЙ

| Лист регистрации изменений |                         |            |       |                    |                       |                      |                                    |       |      |  |
|----------------------------|-------------------------|------------|-------|--------------------|-----------------------|----------------------|------------------------------------|-------|------|--|
|                            | Номера листов (страниц) |            |       | Всего<br>пистов №  | Входящий №            |                      |                                    |       |      |  |
| Изм.                       | измененных              | замененных | новых | аннулиров<br>анных | (страниц) в<br>докум. | н <u>∘</u><br>докум. | сопроводительного<br>докум. и дата | Подп. | Дата |  |
|                            |                         |            |       |                    |                       |                      |                                    |       |      |  |
|                            |                         |            |       |                    |                       |                      |                                    |       |      |  |
|                            |                         |            |       |                    |                       |                      |                                    |       |      |  |
|                            |                         |            |       |                    |                       |                      |                                    |       |      |  |
|                            |                         |            |       |                    |                       |                      |                                    |       |      |  |
|                            |                         |            |       |                    |                       |                      |                                    |       |      |  |
|                            |                         |            |       |                    |                       |                      |                                    |       |      |  |
|                            |                         |            |       |                    |                       |                      |                                    |       |      |  |
|                            |                         |            |       |                    |                       |                      |                                    |       |      |  |
|                            |                         |            |       |                    |                       |                      |                                    |       |      |  |
|                            |                         |            |       |                    |                       |                      |                                    |       |      |  |
|                            |                         |            |       |                    |                       |                      |                                    |       |      |  |
|                            |                         |            |       |                    |                       |                      |                                    |       |      |  |
|                            |                         |            |       |                    |                       |                      |                                    |       |      |  |
|                            |                         |            |       |                    |                       |                      |                                    |       |      |  |
|                            |                         |            |       |                    |                       |                      |                                    |       |      |  |
|                            |                         |            |       |                    |                       |                      |                                    |       |      |  |
|                            |                         |            |       |                    |                       |                      |                                    |       |      |  |
|                            |                         |            |       |                    |                       |                      |                                    |       |      |  |
|                            |                         |            |       |                    |                       |                      |                                    |       |      |  |
|                            |                         |            |       |                    |                       |                      |                                    |       |      |  |
|                            |                         |            |       |                    |                       |                      |                                    |       |      |  |